| Т | he | 91 | 'n | nc | F | ïs | h   | er |  |
|---|----|----|----|----|---|----|-----|----|--|
| S | C  | 1  | Е  | N  | Т | IF | = 1 | C  |  |

Setup Guide on the BMG LABTECH PHERAstar *FSX*<sup>®</sup> Microplate Readers

# LanthaScreen<sup>®</sup> Europium Assay Setup Guide on the BMG LABTECH PHERAstar<sup>®</sup> *FSX* Microplate Readers

The BMG LABTECH PHERAstar® *FSX* Microplate Readers were tested for compatibility with LanthaScreen<sup>®</sup> Eu Kinase Binding Assay, a TR-FRET assay from Thermo Fisher Scientific, using the Kinase Tracer 236 (PV5592) and Eu-anti-GST antibody (PV5594). The following document is intended to demonstrate setup of this instrument for any Eu based TR-FRET assay and provide representative data. For more detailed information and technical support of Thermo Fisher Scientific' assays please call 1-800-955-6288 ext. 40266. For more detailed information and technical support of BMG LABTECH instruments or software, please contact BMG LABTECH at 1-877-264-5227 or www.bmglabtech.com.

# A. Recommended Optics

|                 | Wavelength (nm) | BMG LABTECH<br>Optic Module |
|-----------------|-----------------|-----------------------------|
| Excitation      | 337             | HTRF                        |
| Emission 1      | 665             | HTRF                        |
| Emission 2      | 620             | HTRF                        |
| Dichroic Mirror | Included        | HTRF                        |

# B. Instrument Setup

1. Make certain the plate reader is turned on, and then open the PHERAstar<sup>®</sup> Control software on computer.

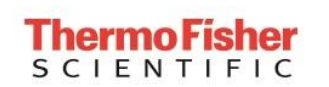

Page 2 of 18

Setup Guide on the BMG LABTECH PHERAstar *FSX*<sup>®</sup> Microplate Readers

2. When PHERAstar<sup>®</sup> Control software opens, if you do not have a pre-existing protocol for LanthaScreen<sup>®</sup>, select "Manage Protocols" from the menu bar at the top portion of the window. If you do have a protocol, open the protocol. Use this document to review your settings.

|                  | •                       |              |        |                 | PH   | IERAstar                       |             |       |                                  | -            |        | × |
|------------------|-------------------------|--------------|--------|-----------------|------|--------------------------------|-------------|-------|----------------------------------|--------------|--------|---|
| Micropla         | te LVis Plate           | Settings     |        |                 |      |                                |             |       |                                  |              |        | 0 |
| Plate<br>Out Mea | Start Qu<br>surement St | Test Duratio | n Stop | Barcode<br>List | MARS | Open Last<br>Test Run<br>sults | Temperature | Prime | Manage<br>Protocols<br>Protocols |              | Re-Run | * |
| New Button       |                         |              |        |                 |      |                                |             |       | Edit or create new test protoco  | lis (Ctrl+P) |        |   |
| BMGLA            | этесн                   |              |        |                 |      |                                |             |       | PHER                             |              | 1.81   | 7 |

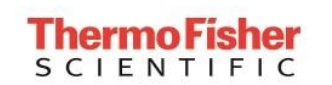

Page 3 of 18

Setup Guide on the BMG LABTECH PHERAstar FSX<sup>®</sup> Microplate Readers

3. At this point, a new screen will open (below). Click on the "Show all test protocols" or "Time Resolved Fluorescence" button on the left side of the screen, then select "New" from the tabs at the bottom.

|              | + 🔹 🕫                |                |                                                                                                    |                                             |                            |                                              | PHERAstar                                                                                          |                                                   |                                                          |                                        |                                                                            |                                                                                              |   | - 🗆 ×                 |
|--------------|----------------------|----------------|----------------------------------------------------------------------------------------------------|---------------------------------------------|----------------------------|----------------------------------------------|----------------------------------------------------------------------------------------------------|---------------------------------------------------|----------------------------------------------------------|----------------------------------------|----------------------------------------------------------------------------|----------------------------------------------------------------------------------------------|---|-----------------------|
| M            | icroplate LVis P     | late Se        | ttings                                                                                                    |                                             |                            |                                              |                                                                                                    |                                                   |                                                          |                                        |                                                                            |                                                                                              |   | 0                     |
| Plate<br>Out | Start<br>Measurement | Quick<br>Start | Test Duration                                                                                                    | Stop                                        | Barcode<br>List            | MARS                                         | Open Last<br>Test Run<br>sults                                                                     | 25.<br>Tempera                                    | ture Prin                                                | ne<br>Fing P                           | Manage<br>Protocols<br>Protocols                                           |                                                                                              |   | NEW<br>TEST<br>Re-Run |
| New Butto    | n                    |                | Test Protocols                                                                                                    | P                                           | rotocol Name               |                                              | Method                                                                                             | 2                                                 | Mode                                                     | Optic                                  | Mic                                                                        | croplate                                                                                     | × |                       |
| New Butto    | n                    |                | protocols<br>Show only protocols<br>using method:<br>O Fluorescence<br>Intensity<br>( ) Time Resolved<br>Fluorescence<br>Polarization<br>O Luminescence<br>O Absorbance<br>O AlphaScreen | LANCE<br>HTRF CAM<br>HTRF IP-C<br>HTRF RC / | IP<br>INE<br>CIT<br>SCREEN | Time<br>Dual<br>Dual<br>Dual<br>Dual<br>Dual | Resolved Fluores<br>Time Res. Fluores<br>Time Res. Fluores<br>Time Res. Fluores<br>Time Res. Fluor | scence<br>scence<br>scence<br>scence<br>orescence | Endpoint<br>Endpoint<br>Endpoint<br>Endpoint<br>Endpoint | Top<br>Top<br>Top<br>Top<br><b>Top</b> | GREINER 384<br>GREINER 96 H<br>GREINER 96 H<br>GREINER 96 H<br>GREINER 384 | SMALL VOLUME<br>ALF AREA<br>ALF AREA<br>ALF AREA<br><b>ALF AREA</b><br><b>I SMALL VOLUME</b> | ~ |                       |
| BMG          | LABTECH              |                |                                                                                                    |                                             | New                        | Edit                                         | Сору                                                                                               | Export                                            | Import                                                   | Del                                    |                                                                            | ise Help                                                                                     | R | Aster                 |
| User: USER   |                      | Path: C        | :\Program Files (x86)\BMG                                                                                                    | PHERAstar\Us                                | er\Data                    |                                              | Ready                                                                                              |                                                   |                                                          |                                        |                                                                            |                                                                                              |   |                       |

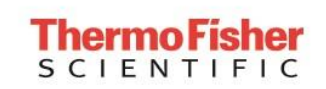

Setup Guide on the BMG LABTECH PHERAstar FSX® Microplate Readers

4. A new window will pop up. Select "Time-Resolved Fluorescence" and "Endpoint" and then select "OK."

|              | + <b>4</b> =                                                                                                    |                            | PHERAstar                             |                    |                  |                                  |     | - 🗆 ×           |
|--------------|----------------------------------------------------------------------------------------------------|----------------------------|---------------------------------------|--------------------|------------------|----------------------------------|-----|-----------------|
| м            | licroplate LVis Plate Settings                                                                                                    |                            |                                       |                    |                  |                                  |     | 0               |
| Plate<br>Out | Start Quick<br>Measurement Start<br>Measure                                                                                                    | Stop Barcode<br>List       | MARS Open Last<br>Test Run<br>Results | 25.6<br>Incubation | Prime<br>Priming | Manage<br>Protocols<br>Protocols |     | NEW<br>TEST ~ ~ |
| New Butto    | n Test Protocols                                                                                                    | Drotocol Nama              | Nethod 5                              | llota              | Ontic            | Microplate                       | ×   |                 |
|              | Measurement Method and Mode X                                                                                                    | LANCE                      | Time Resolved Fluorescence            | Endpoint           | Top G            | GREINER 384 SMALL VOLUME         | - 1 |                 |
| New Butto    | Measurement Method                                                                                                    | HTRF CAMP                  | Dual Time Res. Fluorescence           | Endpoint           | Top G            | GREINER 96 HALF AREA             |     |                 |
| - Herr Butto | Eluorescence Intensity                                                                                                    | HTRF IP-ONE                | Dual Time Res. Fluorescence           | Endpoint           | Top G            | SREINER 96 HALF AREA             | _   |                 |
|              | <u>Time Resolved Fluorescence</u>                                                                                                    |                            | Dual Time Res. Fluorescence           | Endpoint           | Top G            | REINER 96 HALF AREA              | ME  |                 |
|              | O Fluorescence Pglarization       Luminescence       Agsorbance       AghnaScreen       Reading Mode       Endpoint       O Plate mode (flash kinetics)       Well mode (flash kinetics)       OK     Cancel |                            |                                       |                    |                  |                                  | ~   |                 |
|              |                                                                                                    | New Edi                    | t Copy Expor                          | t Import           | Delete           | e Close He                       | elp |                 |
| BMG          | LABTECH                                                                                                    |                            |                                       |                    |                  | PH                               |     | Astar           |
| User: USER   | Path: C:\Program Files (x8                                                                                                    | 6)\BMG\PHERAstar\User\Data | Ready                                 |                    |                  |                                  |     |                 |

| <b>Thermo Fisher</b> | LanthaScreen <sup>®</sup> Eu Compatible<br>Microplate Reader Documentation | Version No.:<br>May 2016    | Page 5 of 18     |
|----------------------|----------------------------------------------------------------------------|-----------------------------|------------------|
| SCIENTIFIC           | Setup Guide on the BMG LABTEC                                              | H PHERAstar <i>FSX</i> ® Mi | croplate Readers |

5. A new protocol window will open automatically. Enter a test name, select plate type. We recommend Corning or Greiner 384 well small volume plates for LanthaScreen® Europium assays. Because LanthaScreen<sup>®</sup> is a Time-Resolved FRET assay, set the Integration Start and Integration Time to 100 and 200 µseconds, respectively, as shown below. Check the "Simultaneous dual emission" box and select the "LanthaScreen" optic module form the "Optic Module" menu. When finished, select the "Layout" tab at the top of the Protocol window.

| Iviicropiate                | late Settings                                                                                                    |                                       |                           |                  |                                  |        |
|-----------------------------|----------------------------------------------------------------------------------------------------|---------------------------------------|---------------------------|------------------|----------------------------------|--------|
| ate Start<br>ut Measurement | Test Duration         Top         IIIII           Quick<br>Start         Stop         Barcode<br>List           Measure                        | MARS Open Last<br>Test Run<br>Results | Temperature<br>Incubation | Prime<br>Priming | Manage<br>Protocols<br>Protocols | Re-Run |
|                             | Time Resolved Fluorescence - Endpoint<br>Basic Parameters Layout Concentrations / Volumes / Shaking                                            |                                       |                           |                  |                                  | ×      |
| w Button                    | Protocol game:         LanthaScreen Eu           Microplate:         GREINER 384 SMALL VOLUME ✓           Focal height         (0,25.0 mm): [] | Optic<br>Tgp optic (                  | Bottom optic              |                  | Comment                          |        |
| w Button                    | Optic Settings         No. of multichromatics / multitimings         (15): 1 +         Simultaneous dual emission         Well multichromatics | Speed                                 | J                         | Precision        |                                  |        |
|                             | Batio multiplier: 10 000 v<br>Optic module:<br>HTRF v                                                                                          |                                       |                           |                  |                                  |        |
|                             | Integration start (09980 µs): 100<br>Integration time (109900 µs): 200<br>Excitation source: OLaser @Flash lamp                                |                                       |                           |                  |                                  |        |
|                             |                                                                                                    |                                       |                           |                  |                                  |        |

NOTE:

- i) Under "Excitation Source" you may select either "Laser" or "Flash Lamp", we have obtained similar results between the flash lamp and laser (data not shown).
- ii) The HTRF optic module must be installed on the instrument. If it is not installed, there will not be the option to select it from the "Optic Module" menu.

**Thermo Fisher** 

SCIENTIFIC

Version No.: May 2016

Page 6 of 18

Setup Guide on the BMG LABTECH PHERAstar *FSX*<sup>®</sup> Microplate Readers

6. Select the wells you wish to read. Note in this step you can choose to designate blanks, positive controls, etc. For this case we marked all wells "Sample" and calculations were performed manually. When finished, select "OK".

|                                            |                                 |                 |            |         | PHERA                | star  |         |          |           |       |                |                |         |       |         |        |   |       | - | - 1 |     | × |
|--------------------------------------------|---------------------------------|-----------------|------------|---------|----------------------|-------|---------|----------|-----------|-------|----------------|----------------|---------|-------|---------|--------|---|-------|---|-----|-----|---|
| Microplate LVis Plate Setting              | IS                              |                 |            |         |                      |       |         |          |           |       |                |                |         |       |         |        |   |       |   |     |     | ۲ |
|                                            | Test Duration                   |                 | -          | -       |                      |       |         |          | 14        | 2     | 112            |                |         |       |         |        |   |       |   | -   |     |   |
| Plate Start Quick<br>Out Measurement Start | Stop                            | Barcode<br>List | MA         | RS      | Open La:<br>Test Run | t     | Temper  | rature   | Prim      | ne    | Ma<br>Pro      | nage<br>tocols |         |       |         |        |   |       |   | ~   |     | - |
| Meas                                       | sure                            |                 |            | Resul   | ts                   |       | Incub   | ation    | Prim      | ing   | Prot           | tocols         |         |       |         |        |   |       |   | Re- | Run |   |
|                                            | Time Resolved Fluorescence - Er | ndpoint         |            |         |                      |       |         |          |           |       |                |                |         |       |         | ×      | 1 |       |   |     |     |   |
| <b>*+</b>                                  | Basic Parameters Layout Conce   | ntrations / Vo  | lumes / Sh | aking   |                      |       |         |          |           |       |                |                |         |       |         |        |   |       |   |     |     |   |
|                                            | Content:                        | 204 4           |            | 31 V.   | 2 4                  |       | 0 10    |          |           | 1.251 | 16 17          | 10             | 10 20   |       |         |        |   |       |   |     |     |   |
| New Button                                 | Sample Blank Standard           | 364 1           | 2 3        | 4 5     | 0 /                  | 8     | 9 10    | 11 14    | 2 13 14   | 15    | 10 17          | 18             | 10 20   | 21 4  | 22 23   | 24     |   |       |   |     |     |   |
|                                            | Control Pos.Ctrl. Neg.Ctrl.     | A I<br>B DE     | 2 3        | 4 0     | 5 /<br>20 21         | 8     | 9 10    | 25 20    | 2 13 14   | 0 20  | 40 41          | 18             | 19 20   | 21    | ZZ Z3   | 40     |   |       |   |     |     |   |
|                                            | Empty                           | C 49            | 50 51      | 52 52   | 54 55                | 56    | 57 59   | 59 60    | 1 61 62   | 0 62  | 40 41<br>64 65 | 42             | 43 44   | 40    | 40 47   | 72     |   |       |   |     |     |   |
|                                            | Groups                          | D 73            | 74 75      | 76 77   | 78 79                | 80    | 81 82   | 93 8/    | 4 85 86   | . 03  | 88 89          | 90             | 91 92   | 93    | 94 95   | 96     |   |       |   |     |     |   |
| New Button                                 |                                 | E 97            | 98 99      | 100 101 | 102 103              | 104 1 | 105 106 | 107 10   | 8 109 110 | 0 111 | 112 113        | 3 114          | 115 116 | 117 1 | 18 119  | 1 120  |   |       |   |     |     |   |
| New Batton                                 | Index                           | F 121           | 122 123    | 124 125 | 126 127              | 128 1 | 129 130 | 131 13   | 2 133 134 | 4 135 | 136 133        | 7 138          | 139 140 | 141 1 | 42 143  | 3 144  |   |       |   |     |     |   |
|                                            | Start value: 385                | G 145           | 146 147    | 148 149 | 150 151              | 152 1 | 153 154 | 155 15   | 6 157 158 | 8 159 | 160 16         | 1 162          | 163 164 | 165 1 | 66 167  | 168    |   |       |   |     |     |   |
|                                            |                                 | H 169           | 170 171    | 172 173 | 174 175              | 176 1 | 177 178 | 179 18   | 0 181 182 | 2 183 | 184 18         | 5 186          | 187 188 | 189 1 | 90 191  | 192    |   |       |   |     |     |   |
|                                            | O constant @ Indease            | I 193           | 194 195    | 196 197 | 198 199              | 200 2 | 201 202 | 203 20   | 4 205 206 | 6 207 | 208 209        | 9 210 :        | 211 212 | 213 2 | 214 215 | 5 216  |   |       |   |     |     |   |
|                                            | Replicates                      | J 217           | 218 219    | 220 221 | 222 223              | 224 2 | 225 226 | 227 22   | 8 229 230 | 0 231 | 232 233        | 3 234          | 235 236 | 237 2 | 38 239  | 3 240  |   |       |   |     |     |   |
|                                            | Number: 1                       | K 241           | 242 243    | 244 245 | 246 247              | 248 2 | 249 250 | 251 25   | 2 253 254 | 4 255 | 256 257        | 7 258 3        | 259 260 | 261 2 | 262 263 | 3 264  |   |       |   |     |     |   |
|                                            | ● Horizontal ○ Vertical         | L 265           | 266 267    | 268 269 | 270 271              | 272 2 | 273 274 | 275 27   | 6 277 278 | 8 279 | 280 28         | 1 282 :        | 283 284 | 285 2 | 286 287 | 288    |   |       |   |     |     |   |
|                                            |                                 | M 289           | 290 291    | 292 293 | 294 295              | 296 2 | 297 298 | 299 30   | 0 301 302 | 2 303 | 304 305        | 5 306 3        | 307 308 | 309 3 | 310 311 | 312    |   |       |   |     |     |   |
|                                            | Reading direction:              | N 313           | 314 315    | 316 317 | 318 319              | 320 3 | 321 322 | 323 32   | 4 325 326 | 6 327 | 328 329        | 9 330 :        | 331 332 | 333 3 | 34 335  | 5 336  |   |       |   |     |     |   |
|                                            |                                 | 0 337           | 338 339    | 340 341 | 342 343              | 344 3 | 345 346 | 347 34   | 8 349 350 | 0 351 | 352 353        | 3 354          | 355 356 | 357 3 | 358 359 | 9 360  |   |       |   |     |     |   |
|                                            | <b>e a</b>                      | P 361           | 362 363    | 364 365 | 366 367              | 368 3 | 369 370 | 371 37   | 2 373 374 | 4 375 | 376 373        | 7 378          | 379 380 | 381 3 | 82 383  | 384    |   |       |   |     |     |   |
| 125                                        |                                 |                 |            |         |                      |       |         |          |           |       |                |                |         |       |         | Annual |   | s. 9- |   | 2   |     |   |
| BMGLABTECH                                 | Check timing                    |                 |            |         |                      |       | S       | tart mea | asurement |       | OK             |                | Canc    | :     | He      | lp     | R |       |   | SIL | 9   | 7 |

7. You will return to the main window. Then press the "Start Measurement" button. A new window will appear allowing you to select which test protocol(s) you wish to run. Select the protocol you created for LanthaScreen<sup>®</sup>, and then press "OK."

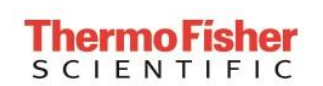

LanthaScreen<sup>®</sup> Eu Compatible Microplate Reader Documentation

Version No.: May 2016

Page 7 of 18

#### Setup Guide on the BMG LABTECH PHERAstar *FSX*<sup>®</sup> Microplate Readers

|                  | Tect F              | Juration             |                             |             |      | 4                    |         |        |
|------------------|---------------------|----------------------|-----------------------------|-------------|------|----------------------|---------|--------|
| V 🕨              |                     | STOP                 |                             |             |      |                      |         | 100    |
| ate Start        | Ouick               | Stop                 | Barcode MARS Open L         | ast Tempera | ture | Prime Manage         |         |        |
| ut Measuremen    | nt Start            | (and )               | List Test Ru                | in          |      | Protocol             |         | ÷      |
|                  | Measure             |                      | Results                     | Incubat     | on   | Priming Protocols    |         | Re-Run |
|                  |                     |                      |                             |             |      |                      |         |        |
| and a second     |                     |                      |                             |             |      |                      |         |        |
|                  | Select Test Proto   | col                  |                             |             |      |                      | ×       |        |
|                  |                     | Deste and Name       | 88-44-1 F                   |             | 0.4  | Mississiets          |         |        |
| Button           | O Show all test     | Protocol Name        |                             | Mode        | Opuc | micropiate           | ^       |        |
|                  |                     | HUMOGENEOUS TIME RES | Dual Time Res. Fluorescence | Endpoint    | Тор  | SPE STANDARD 284     |         |        |
|                  | Show only protocols | HTPE CONTROL KTT     | Dual Time Res. Fluorescence | Endpoint    | Top  | SBS STANDARD 384     |         |        |
| And an inclusion | using method:       | HTRE protocole       | Dual Time Res. Eluorescence | Endpoint    | Top  | GREINER 384 SMALL VC | UME     |        |
|                  | O Fluorescence      | LANCE                | Dual Time Res. Fluorescence | Endpoint    | Top  | GREINER 384 SMALL VO | LUME    |        |
| Button           | Time Resolved       | LanthaScreen Eu      | Dual Time Res. Fluorescence | Endpoint    | Тор  | GREINER 384 SMALL    | VOLUME  |        |
|                  | Fluorescence        | QC 96 HTRF           | Dual Time Res. Fluorescence | Endpoint    | Тор  | COSTAR 96 HALF AREA  |         |        |
|                  | Fluorescence        | TRANSCREENER TRF     | Dual Time Res. Fluorescence | Endpoint    | Тор  | CORNING 384 LOW VOI  | ROUND B |        |
|                  | Polarization        |                      |                             |             |      |                      |         |        |
|                  | OLuminescence       |                      |                             |             |      |                      |         |        |
|                  | Abrorhance          |                      |                             |             |      |                      |         |        |
|                  | Absolibance         |                      |                             |             |      |                      |         |        |
|                  | O AlphaScreen       |                      |                             |             |      |                      |         |        |
|                  |                     |                      |                             |             |      |                      | •       |        |
|                  |                     |                      |                             |             | 0    | K Cancel             | Help    |        |
|                  | -                   |                      |                             |             |      |                      |         |        |

| <b>Thermo Fisher</b> | LanthaScreen <sup>®</sup> Eu Compatible<br>Microplate Reader Documentation | Version No.:<br>May 2016               | Page 8 of 18     |
|----------------------|----------------------------------------------------------------------------|----------------------------------------|------------------|
| SCIENTIFIC           | Setup Guide on the BMG LABTEC                                              | H PHERAstar <i>FSX</i> <sup>®</sup> Mi | croplate Readers |

8. A new window will appear. Before beginning the measurement of your samples, the focal height should be set to ensure the most optimal signal measurement of the samples. Ensure the plate is in the reader. The europium signal is read through channel B. Select "Focus Adjustment" and "Channel B", then select a well containing a sample with europium labeled antibody to use for adjusting focal height. Calibrate the height by clicking the "Start Adjustment" button.

|        | Start   | Meacur     | ement   | l ant   | haScr  | een Fr | 2        | - 13    |          |          |               | -    |              | -            | -     |        |       | -      | -       |        | 4      |          | 3           |         |           |          |             | ×              |
|--------|---------|------------|---------|---------|--------|--------|----------|---------|----------|----------|---------------|------|--------------|--------------|-------|--------|-------|--------|---------|--------|--------|----------|-------------|---------|-----------|----------|-------------|----------------|
| St. F. | ocurr   | li shured  | / plata | TD-     |        |        |          |         |          |          |               |      |              |              |       |        |       |        |         |        |        |          |             |         |           |          |             |                |
| Measu  | ocus ac | ijustment  | / Plate | IUS S   | Sample | IDs /  | Dilution | n Facto | ors.     |          |               |      |              |              |       |        |       |        |         |        |        |          |             |         |           |          |             |                |
|        | Chang   | e layout   | 1       |         |        |        |          |         |          |          |               |      |              |              |       |        |       |        |         |        | Œ      | Q        | Focus Ad    | ljustm  | ent       |          |             |                |
|        | 004     |            |         |         | _      | -      | -        |         | -        |          |               |      |              |              |       |        |       |        |         |        |        |          | Optic M     | lodule  |           |          |             |                |
|        | 384     | 1 2        | 2 3     | 4       | 5      | 6      | 7        | 8       | 9 .      | 10 11    | 12            | 13   | 14           | 15           | 16    | 17     | 18    | 9 2    | 0 2     | 1 22   | 2 23   | 3 24     | 1 HTRF 3    | 37 665  | 620       |          |             |                |
| 5      | A       | X1 X       | (2 X3   | ×4      | X5     | ×6     | X7       | ×8 :    | X9 >     | (10 X1   | 1 X12         | X13  | ×14          | X15          | X16 3 | X17 3  | ×18 > | 19 X   | 20 X2   | 21 X2  | 2 X2   | 3 X24    |             |         |           |          |             |                |
| 20     | B       | X25 X      | 26 X27  | ×28     | ×29    | X30    | X31      | X32 >   | <33 ≻    | <34 X3   | 5 X36         | X37  | ×38          | ×39          | ×40 : | X41 2  | ×42 > | 43 X   | 44 ×4   | 45 X4  | 6 X4   | 7 X48    | - Focus     | Adjustr | nent      |          |             | -1             |
| ton    | С       | X49 X      | 50 X51  | ×52     | ×53    | ×54    | X55      | ×56 >   | <57 >    | <58 ×5   | 9 X60         | X61  | ×62          | X63          | X64 3 | X65 2  | ×66 > | 67 X   | 58 XE   | 59 X71 | 0 X7   | 1 X72    | Channe      | A le    | () Cł     | nannel B |             |                |
|        | D       | X73 X      | 74 X75  | ×76     | ×77    | ×78    | X79      | ×80 >   | <81 >    | <82 X8   | 3 ×84         | ×85  | ×86          | ×87          | ×88 : | ×89 2  | ×90 > | .91 ×  | 32 XS   | 33 X9  | 14 ×9  | 5 ×96    | Eocal heig  | ht (    | (025.0 mm | ): []    |             |                |
| -      | E       | X97 X      | 98 X99  | XIUL    | JX101  | X102   | ×1032    | ×104×   | 105 X    | 106 X10  | 17 X108       | ×109 | ×110         | X111         | X112> | (113)  | <114× | 115X   | 16 X1   | 17X11  | 18×1.  | 19×120   | 1.000 CA    | 9 10    |           |          |             | -1             |
| :      | F       | X121 X1    | 22 X12  | 3×124   | 1×125  | X126   | ×1272    | K128 X  | 129 X    | 130 X13  | 1 X132        | X133 | ×134         | X135         | ×136> | (137)  | (138× | 139 X  | 40 X1   | 41 ×14 | 12×14  | 13×144   |             |         |           |          |             |                |
|        | и<br>Ц  | A145 A1    | 46 414  | 10170   | 5×143  | ×150.  | A1312    | 5192 A  | 193 A    | 170 \/13 | 0 1 1 00      | ×107 | ×198         | ×193.        | ×1602 | 21053  | 1627  | 107.2  | 64 A II | 00 210 |        | 07 / 168 |             |         |           |          |             |                |
| .011   |         | V102 V1    | 04 210  | V100    | V107   | ×174   | V100     | 2000    | 201 \    | 202 22   | 3 ~ 100       | V101 | ~102<br>V200 | ∧103<br>∨207 | V200  | 2000   | 2010  | 07 A   | 12/22   | 10 10  |        | 5 2010   |             |         |           |          |             |                |
|        | ÷       | ×217×2     | 18 221  | 3×220   | 12221  | ×222   | 2223     | 2007    | 225 X    | 202 720  | 7 × 228       | ×229 | ×230         | X231         | ×2325 | (233)  | 234 8 | 235 %  | 36 22   | 37 823 | 38 22  | 9 2 240  |             |         |           |          |             |                |
|        | ĸ       | X241 X2    | 42 ×24  | 3×244   | 1×245  | ×246   | ×247     | ×248×   | 249×     | 250 X25  | 1 X252        | ×253 | ×254         | ×255         | ×256> | (257)  | (258× | 259 X  | 60 X2   | 61 X26 | 2 X 2F | 3×264    |             |         |           |          |             |                |
|        | L       | X265 X2    | 66×26   | 7×268   | X269   | X270   | ×271>    | ×272×   | 273 X    | 274 X27  | 5×276         | X277 | ×278         | X279         | ×280> | (281)  | <282× | 283 X  | 84 X2   | 85×28  | 36×28  | 37×288   |             |         |           |          |             |                |
|        | м       | X289 X2    | 290 ×29 | 1 ×292  | 2X293  | ×294   | ×295>    | ×296×   | 297 X    | 298 X29  | 9×300         | X301 | ×302         | X303         | ×304> | (305)> | <306× | 307 X. | 08 X 3  | 09 X31 | 10×3   | 1 X312   | Raw result: |         |           |          |             |                |
|        | N       | X313 X3    | 314×31  | 5×316   | X317   | X318   | ×319>    | ×320×   | 321 X    | 322 X32  | 3 X324        | X325 | ×326         | X327         | ×328> | <329>  | <330× | 331 X. | 32 X3   | 33 X33 | 34 X3: | 35×336   | i and       |         |           |          |             | - 1            |
|        | 0       | X337 X3    | 338×33  | 9×340   | X341   | X342   | ×343>    | <344×   | 345 X    | 346 X34  | 7×348         | ×349 | ×350         | X351         | ×352> | <353>  | <354× | 355 X. | 56 X3   | 57 X35 | 58×35  | 59×360   | Start       | Adjustm | ent       | Stop Ad  | ljustment   | -              |
|        | Р       | X361 X3    | 362×36  | 3×364   | 4×365  | ×366   | X367>    | ×368×   | 369×     | 370 X37  | 1 X372        | X373 | ×374         | X375         | ×376> | <377>  | <378× | 379 X. | 80 X 3  | 81 X38 | 32×38  | 33×384   | Status: Rea | ady     |           |          |             |                |
|        | Plate   | Identif    | ication | 7       |        |        |          |         |          |          |               |      |              |              |       |        |       |        |         |        |        |          |             |         |           |          |             | _              |
| I      | D1:     |            |         |         |        |        |          |         |          | ~        | I <u>D</u> 2: |      |              |              |       |        |       |        |         |        | ~      | ID3:     | 2           |         |           |          |             | ~              |
| L F    | Auto    | omatically | enter t | he plat | te IDs | previo | usly us  | sed wit | h this i | protocol |               |      |              |              |       |        |       |        |         |        |        |          |             |         | C         | lear IDs | Get last II | Ds             |
| Y      |         |            |         |         |        |        |          |         |          |          |               |      |              |              | -     |        |       |        |         |        |        |          |             |         |           |          |             | Reading of the |

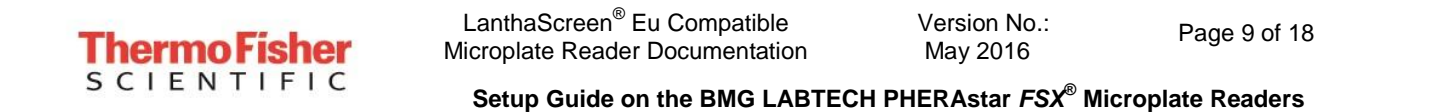

9. In a moment, the instrument will have calculated the optimal focal height. When finished, click on the "Start Measurement" tab to read.

| Microplate | LVis     | Plate  | S       | etting  | s      |        |        |          |        |         |         |        |             |       |        |       |        |       |       |       |         |       |       |       |      |             |             |           |         |              |     |
|------------|----------|--------|---------|---------|--------|--------|--------|----------|--------|---------|---------|--------|-------------|-------|--------|-------|--------|-------|-------|-------|---------|-------|-------|-------|------|-------------|-------------|-----------|---------|--------------|-----|
| - Di       |          | 11544  |         |         | Test D | 1      |        |          |        | -       |         |        | 11          | 9     |        |       | -      |       |       |       | _       | 1     | 1400  |       | 1    |             |             |           | _       |              |     |
| 1          | Star     | Meas   | surem   | nent -  | Lant   | haScr  | een l  | Ēu       |        |         |         |        |             |       |        |       |        |       |       |       |         |       |       |       |      |             |             |           |         | 2            | ×   |
| e St       | Focus Ad | ljustm | ent / F | late I  | Ds s   | Sample | e IDs  | / Diluti | on Fa  | ctors   |         |        |             |       |        |       |        |       |       |       |         |       |       |       |      |             |             |           |         |              |     |
| wieasu     | C1       |        |         |         |        |        |        |          |        |         |         |        |             |       |        |       |        |       |       |       |         |       |       | 0     | 0    | Focus A     | tiustmen    | 1         |         |              | -1  |
|            | Chang    | e layo | ut      |         |        |        |        |          |        |         |         |        |             |       |        |       |        |       |       |       |         |       |       | 9     | A    | rocus ru    | Justinen    |           |         |              | . 1 |
|            | 384      | 1      | 2       | 3       | 4      | 5      | 6      | 7        | 8      | 9       | 10      | 11     | 12          | 13    | 14     | 15    | 16 1   | 17    | 18 1  | 9     | 20 2    | 1 2   | 22 :  | 23    | 24   | Optic N     | Adule       |           |         |              |     |
| +          | A        | X1     | X2      | X3      | ×4     | ×5     | X6     | X7       | X8     | X9      | ×10     | ×11    | ×12         | (13)  | ×14 :  | K15   | ×16 ×  | (17 > | <18 × | 19 >  | <20 ×   | 21 X  | 22 ×  | (23 > | ×24  | 1 MIKE      | 557 665 620 |           |         |              |     |
| 112        | в        | ×25    | X26     | X27     | X28    | X29    | X30    | X31      | X32    | X33     | X34     | X35    | ×36         | (37   | ×38 :  | ×39   | ×40 ×  | (41 > | (42 × | 43 >  | <44 ×   | 45 X  | 46 >  | (47 > | <48  | - Foas      | Advistment  |           |         |              | - 1 |
| utton      | С        | ×49    | ×50     | X51     | ×52    | X53    | ×54    | ×55      | X56    | ×57     | ×58     | ×59    | ×60 3       | (61 ) | ×62 :  | ×63   | X64 X  | 65 >  | <66 × | 67 >  | <68 ×   | 69 X  | 70 ×  | (71 > | ×72  | Ochanna     |             | Chang     | alB     | $\wedge$     |     |
|            | D        | ×73    | ×74     | X75     | X76    | X77    | ×78    | X79      | X80    | ×81     | ×82     | X83    | ×84         | (85 ) | ×86 :  | ×87   | ×88 ×  | 89 >  | <90 × | 91 >  | <92 ×   | 93 X  | 34 ×  | (95 > | ×96  | Conditione  | -           | Charlin   | eo      |              |     |
| 100        | E        | ×97    | ×98     | ×99     | ×100   | X101   | ×10    | 2×103    | 3×104  | X105    | ×106    | <107   | ×108>       | 109>  | (110>  | (111) | <112×  | 113X  | 114×  | 115×  | 116X1   | 17X   | 118×  | 119×  | (120 | Eocal heigh | nt (02      | 25.0 mm): | 11.6    |              |     |
|            | F        | ×121   | X122    | ×123    | ×124   | ×125   | 5×12   | 5×12     | 7×128  | X12     | ×130    | <131   | ×132>       | 133>  | (134>  | (135) | <136×  | 137 X | 138×  | 139×  | 140×1   | 41×   | 142×  | 143X  | (144 |             |             |           |         |              | -   |
|            | 6        | ×145   | ×146    | ×147    | ×148   | X149   | 3X15   | 0×151    | ×152   | X153    | ×154    | <155   | ×156>       | (157) | (158>  | (159) | <160 X | 161 X | 162×  | 163 X | 164 X1  | 165 X | 166 X | 167 X | (168 |             |             |           |         |              |     |
| utton      | н        | ×169   | ×170    | ×171    | ×172   | X173   | 3×17   | 4×175    | 5×176  | X177    | ×178    | <179   | ×180>       | 181 > | (182>  | (183) | <184×  | 185×  | 186×  | 187×  | 188×1   | 189×  | 190×  | 191 X | (192 |             |             |           |         |              |     |
|            | 1        | ×193   | ×194    | ×195    | ×196   | X197   | 7×19   | 8×199    | 3×200  | X201    | ×202    | <203   | ×204>       | 205>  | <206>  | (207) | <208 X | 209×  | 210×  | 211 X | 212×3   | 213X  | 214×  | 215×  | (216 |             |             |           |         |              |     |
|            | J        | X217   | X218    | X219    | X220   | X221   | X22    | 2 X 22   | 3×224  | X225    | ×226    | ×227   | ×228>       | 229>  | (230)  | (231) | <232 X | 233 X | 234×  | 235×  | 236 X2  | 237×  | 238×  | 239×  | (240 |             |             |           |         |              |     |
|            | ĸ        | ×241   | X242    | X243    | ×244   | ×245   | 5X24   | 6X247    | 7×248  | X249    | ×250    | <251   | ×252>       | 253>  | (254)> | (255) | <256 X | 257 X | 258×  | 259×  | 260 X   | 261 × | 262×  | 263×  | (264 |             |             |           |         |              |     |
|            | L        | X265   | ×266    | X267    | ×268   | X269   | 3X27   | 0X271    | X272   | X273    | X274    | ×275   | ×276>       | 277>  | (278)  | (279) | <280 X | 281 X | 282×  | 283×  | 284 X   | 285×  | 286×  | 287 X | (288 | Raw result: |             |           |         | 8221         |     |
|            | M        | ×289   | ×290    | ×291    | X292   | 2×293  | 3×29   | 4 × 295  | 5×296  | ×297    | ×298    | <2992  | ×300>       | 301 > | (302>  | (303) | <304 × | 305×  | 306×  | 307×  | 308 X.  | 309×  | 310×  | 311 X | 312  |             |             |           |         |              |     |
|            | N        | ×313   | X314    | ×315    | ×316   | X31    | ×31    | 8×319    | 3×320  | X321    | ×322    | <323   | ×324p       | 325>  | (326)  | (327) | <328 × | 329 X | 330×  | 331 × | 332 X.  | 333×  | 334 X | 335×  | (336 | Start       | Adjustment  |           | Stop Ad | diustment    |     |
|            | B        | X.33/  | ×338    | ×339    | X.340  | 1234   | ×34    | 2 X.34.  | 5X344  | 17345   | 2346    | ×347 / | ×3482       | 3497  | (350.2 | (3517 | 5352 A | 353 X | 354 X | 355 A | 306 X.  | X 102 | 358 X | 303 X | (360 |             |             |           |         |              |     |
|            |          | A301   | A362    | A363    | A304   | 1/365  | 0,030  | 57.364   | A360   | 1/1303  | 17370   | Saria  | n srzp      | 3137  | \$3747 | (3/5/ | 576 A  | SILA  | 3/0/1 | 2/3/  | .30U A. | N100  | 302 / | 303 / | .304 | Status: Re  | ady         |           |         |              |     |
|            | Plate    | Iden   | tifica  | ation   | 8      |        |        |          |        |         |         |        |             |       |        |       |        |       |       |       |         |       |       |       |      |             |             |           |         |              |     |
|            | ID1:     |        |         |         |        |        |        |          |        |         |         | -      | <u>D</u> 2: |       |        |       |        |       |       |       |         |       | 8     | ~     | ID3: |             |             |           |         | ~            | ]   |
| +          | Aut      | omatic | ally er | nter th | e plat | te IDs | prev   | ously    | used v | vith th | is prot | col    |             |       |        |       |        |       |       |       |         |       |       |       |      |             |             | Clear     | IDs     | Get last IDs |     |
| GILAB.     | No. of e | xecub  | ed run  | is sino | e prog | gram : | start: | 0        |        | Tota    | no. of  | exec   | uted ru     | ns: 0 |        |       |        |       |       |       |         |       |       |       |      |             |             |           | Ryn     | statistics:  |     |
|            |          |        |         |         |        |        |        |          | - 252  |         |         |        |             |       |        |       |        |       |       |       |         |       |       |       |      |             |             |           |         |              | - 1 |

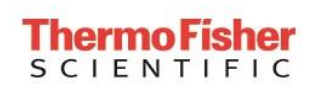

Page 10 of 18

Setup Guide on the BMG LABTECH PHERAstar FSX<sup>®</sup> Microplate Readers

10. When PHERAstar<sup>®</sup> has finished reading, you can view your data from the completed test by clicking "Open Last Test Run" on the toolbar at the top of the window. This will automatically redirect you to a MARS file which collects run data. Alternatively you can open MARS and select your run of interest from the list to open, and view data in a plate layout format.

|             | 2+1)              | Ŧ       |                |               |      |                 |               | PHERAstar             |             |           |                     |  | -22 |        | × |
|-------------|-------------------|---------|----------------|---------------|------|-----------------|---------------|-----------------------|-------------|-----------|---------------------|--|-----|--------|---|
| 0           | Microplate        | LVis PI | ate            | Settings      |      |                 |               |                       |             |           |                     |  |     |        | 0 |
|             |                   |         |                | Test Duration | 5100 |                 | +             | 0                     |             | the state | E                   |  |     |        |   |
| Plat<br>Out | e Star<br>Measure | nent    | Quick<br>Start |               | Stop | Barcode<br>List | MARS          | Open Last<br>Test Run | Temperature | Prime     | Manage<br>Protocols |  |     |        |   |
|             |                   |         |                | Measure       |      |                 | Res           | ults                  | Incubation  | Priming   | Protocols           |  | F   | le-Run |   |
| New I       | tutton            |         |                |               |      |                 | Data analysi: | s software (Ctrl-     | +D)         |           |                     |  |     |        |   |

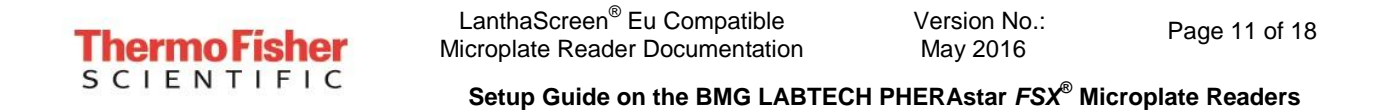

11. Depending on the test protocol and plate layout selections some calculations may have been performed. Raw data values are displayed below.

| + 🗄 🔊 🧶 🎉 🗢                                                                                                    |                                                                                                    | _                                                                                                    | 1.5.11                                                                                                    |                                                                                                    |                                                                                                    | LANTHAS                  | CREEN - PHERAstar F         | SX MARS           |                         |                           |
|----------------------------------------------------------------------------------------------------|----------------------------------------------------------------------------------------------------|----------------------------------------------------------------------------------------------------|----------------------------------------------------------------------------------------------------|----------------------------------------------------------------------------------------------------|----------------------------------------------------------------------------------------------------|--------------------------|-----------------------------|-------------------|-------------------------|---------------------------|
| Here     Home     View     Calculations     T       Image: Construction of the second second se | emplates Layout                                                                                                    | Formats and<br>Wizard Cal                                                                                                    | culations                                                                                                    | ← →<br>Ranges<br>E                                                                                                    | Export Tab<br>to Excel<br>Data Reducti                                                                                               | ole Export Ta<br>to ASCI | ble Manage<br>I Wavelengths | Layout<br>Display | Templates<br>Predefined | Add<br>Button<br>Template |
| Navigation / Data Selection 7<br>Available Data 1<br><b>LANTHASCREEN (539)</b><br>Layout 1<br>Standard Concentrations 1<br>Data 1<br>Raw Data                                                                                                    | Microplate Vie<br>Test Name: LAN<br>ID1: 472-0012; IC<br>Time resolved fluc<br>Display Mode:<br>(                                                                                                    | Table Table The Table The Screen                                                                                                    | View 🛃 S<br>o<br>emission)                                                                                                    | Standaro                                                                                                    | d Curve                                                                                                    | ] Protocol Info          | rmation 🧔 21 CFI            | R part 11         |                         |                           |
| 337/665 A                                                                                                    | E Lege                                                                                                    | end in first colu                                                                                                    | mn                                                                                                    |                                                                                                    |                                                                                                    |                          |                             | Ra                | w Data                  |                           |
| 337/620 B<br>Blank corrected<br>337/620 B<br>337/620 B<br>C Statistics<br>Average<br>337/655 A<br>337/656 A<br>337/620 B<br>TR-FRET Calculations<br>Ratio<br>Ratio<br>■ Recalculated concentrations<br>Linear regression fit                                                                                                    | 1           A         32263         2           261669         31         2           264089         29         2           C         33617         1           275085         27         2           D         30551         2           243843         31         2           251305         41         7           F         38790         2           288778         32         3           G         43975         1           317740         27         H         38182           292928         33         I         30011         1           261280         28         3         907         2           2000         34         4483         447591         36           477591         36         1         73 | 2 3<br>2 33<br>2 33<br>3 3231<br>4 573<br>3 22562<br>3 22562<br>3 0952<br>1 1678<br>8 006<br>3 04944<br>1 3815<br>3 7364<br>3 26159<br>2 360<br>1 6127<br>3 294<br>3 25178<br>4 26159<br>3 254733<br>3 854<br>1 3734<br>8 026<br>3 27872<br>8 407<br>1 2676<br>8 407<br>1 2676<br>1 2776<br>1 2776<br>1 2776<br>1 2776<br>1 2776<br>1 2776<br>1 2776<br>1 2776<br>1 2776<br>1 2777<br>1 2776<br>1 2777<br>1 2776<br>1 2777<br>1 2776<br>1 2777<br>1 2776<br>1 2777<br>1 2776<br>1 2777<br>1 2776<br>1 2777<br>1 27777<br>1 27777<br>1 2777<br>1 2777<br>1 27777<br>1 27777<br>1 2777<br>1 27 | 4           10456           385644           385644           492271           368574           36378           363478           363478           363478           37010           373134           10247           373180           376319           4           9572           347241           122622           327582           347314           364376           4           3662           327532           34711           354376           4           50 | 5           6228           93404           5782           81271           5819           91491           5598           78333           6631           6642           5842           74253           6649           27623           5822           81528           6389           24700           5544           4021           40111           4011 | 6         36           33         38           69         44           62         42           59         48           36         36 | 7 8                      | 9 10                        |                   |                         | 14                        |
| Data:<br>337/620 (B)<br>Raw Data                                                                                                    | 00<br>N<br>0<br>1. Raw Data (:                                                                                                    | 337/665 A)                                                                                                    | 43                                                                                                    | 24                                                                                                    |                                                                                                    |                          |                             |                   | egend                   |                           |

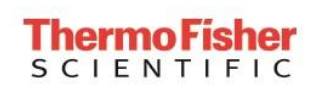

Setup Guide on the BMG LABTECH PHERAstar FSX® Microplate Readers

### 12. Plots of these values are shown here.

A. Ratio Data

**B.** Normalized Data

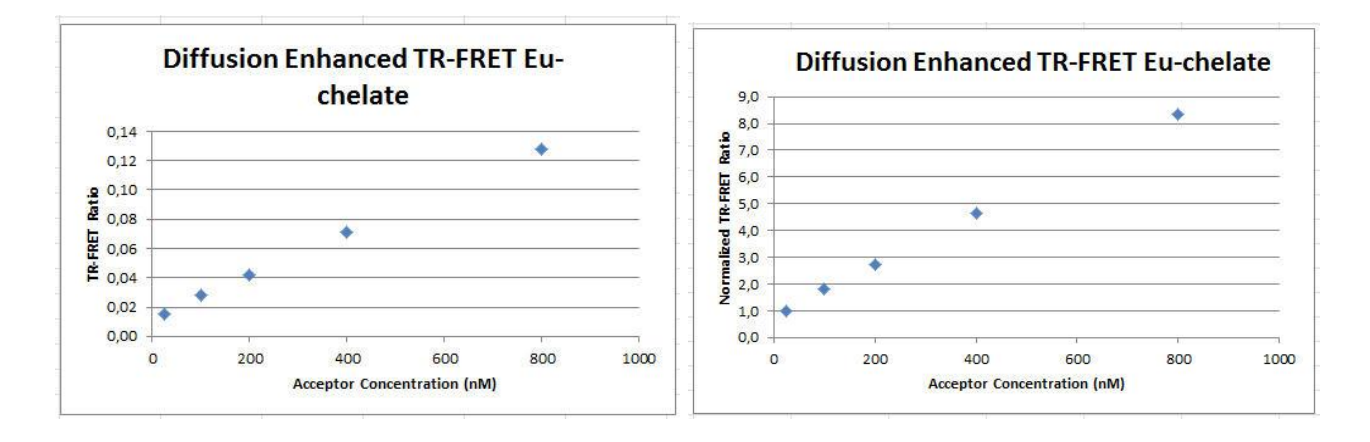

13. These test values were obtained using the following procedure.

Setup Guide on the BMG LABTECH PHERAstar FSX<sup>®</sup> Microplate Readers

# Test Your Plate Reader Set-up Before Using LanthaScreen<sup>®</sup> Eu Assays

### **Purpose**

This LanthaScreen<sup>®</sup> Eu Microplate Reader Test provides a method to verify the ability of your fluorescent plate reader to detect a change in time-resolved fluorescence energy transfer (TR-FRET) signal, confirming proper instrument set-up and a suitable response. The method is independent of any biological reaction or equilibrium and uses reagents that are on-hand for the LanthaScreen<sup>®</sup> assay.

# At a Glance

Step 1: This document can be found at <u>www.thermofishernologies.com/instrumentsetup</u>.

Step 2: Prepare individual dilutions of the TR-FRET acceptor (tracer, e.g. PV5592). 2X = 1,600 nM, 800 nM, 400 nM, 200 nM and 50 nM.

*Note:* To avoid propagating dilution errors, we do NOT recommend using serial dilutions. See page 17.

Step 3: Prepare a dilution of the TR-FRET donor (Eu-Antibody, e.g. PV5594). 2X = 125 nM Eu-chelate.

*Note:* Concentration is based on the molarity of Eu chelate (found on the Certificate of Analysis), NOT the molarity of antibody, to account for normal variation in antibody labeling. See page 17 for calculations and method.

Step 4: Prepare plate and read.

Step 5: Contact Technical Support with your results. E-mail us directly at <u>drugdiscoverytech@thermofisher.com</u> or in the US call1-800-955-6288 ext. 40266.

# **Introduction**

This LanthaScreen<sup>®</sup> Eu Microplate Reader Test uses diffusion-enhanced TR-FRET to generate a detectable TR-FRET signal. At high donor or acceptor concentrations, donor and acceptor diffuse to a suitable distance from one another to allow TR-FRET to occur, resulting in a signal. The response in diffusion-enhanced TR-FRET is easy to control because it is directly proportional to the concentrations of donor and acceptor in solution and is not related to a binding event.

In this method, acceptor concentration varies while the donor concentration remains fixed. As the concentration of acceptor increases, the diffusion-enhanced TR-FRET signal increases. The signal from the acceptor concentrations are compared to the signal from the lowest acceptor concentration to

| <b>Thermo Fisher</b> | LanthaScreen <sup>®</sup> Eu Compatible<br>Microplate Reader Documentation | Version No.:<br>May 2016                | Page 14 of 18    |
|----------------------|----------------------------------------------------------------------------|-----------------------------------------|------------------|
| SCIENTIFIC           | Setup Guide on the BMG LABTEC                                              | H PHERAstar <i>F</i> SX <sup>®</sup> Mi | croplate Readers |

simulate assay windows from high to low allowing you to assess if your instrument is properly set-up and capable of detecting TR-FRET signals in the LanthaScreen<sup>®</sup> Assays.

We designed the LanthaScreen<sup>®</sup> Eu technical note to use components and reagents that are generally used in the LanthaScreen<sup>®</sup> Eu Kinase Binding Assays. If you are using a Eu-based LanthaScreen<sup>®</sup> Activity or Adapta<sup>TM</sup> assay, call Technical Support for additional information.

### Materials Required

| Component                                             | Storage          | Part Number | Example<br>Reagents |
|-------------------------------------------------------|------------------|-------------|---------------------|
| LanthaScreen <sup>®</sup> Eu-Labeled Antibody (donor) | -20°C            | Various     | PV5594              |
| LanthaScreen <sup>®</sup> Tracer (acceptor)           | -20°C            | Various     | PV5592              |
| 5X Kinase Buffer                                      | Room temperature | PV3179      | PV3179              |

\*If you are using a Eu-based LanthaScreen<sup>®</sup> Activity or Adapta<sup>™</sup> assay, call Technical Support for additional information.

96-well plate polypropylene microplate or 1.5 mL microcentrifuge tubes

384-well plate (typically a white, low-volume Corning 4513 or black, low-volume Corning 4514)

Plate seals Suitable single and multichannel pipettors

Plate reader capable of reading TR-FRET

# <u>Handling</u>

To reread the plate on another day, seal and store the plate at room temperature for up to 5 days. To reread the plate, centrifuge the plate at 300 xg for 1 minute, remove seal and read.

*Important:* Prior to use, centrifuge the antibody at approximately 10,000 xg for 10 minutes, and carefully pipette the volume needed for the assay from the supernatant. This centrifugation pellets aggregates present that can interfere with the signal.

# **Procedure**

# Step 1: Set up your instrument using the information in this document.

# Step 2: Prepare Acceptor (such as LanthaScreen<sup>®</sup> Kinase Tracer 236)

Acceptor concentrations (2X) are individually prepared from the Kinase Tracer stock (either 25  $\mu$ M or 50  $\mu$ M) to prevent propagation of error that can occur with serial dilutions. We suggest preparing 10 replicates for calculation of a Z'-factor.

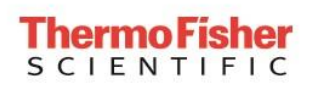

Page 15 of 18

#### Setup Guide on the BMG LABTECH PHERAstar FSX® Microplate Readers

To accommodate replicates that use 10  $\mu$ L per well, prepare 120  $\mu$ L of each concentration. Prepare each concentration in micro-centrifuge tubes or a 96-well polypropylene plate and then transfer it to a 384-well plate.

First prepare **1X Kinase Buffer A** by adding 4 mL of 5X Kinase Buffer A to 16 mL of highly purified water. Diluted 1X Kinase Buffer A can be stored at room temperature.

#### 1. Prepare 2,500 nM acceptor stock solution:

| LanthaScreen <sup>®</sup> Kinase<br>Tracer | Cat #  | Concentration as<br>Sold | Dilution to prepare a 2,500 nM solution                          |
|--------------------------------------------|--------|--------------------------|------------------------------------------------------------------|
| Tracer 178                                 | PV5593 | 25 μΜ                    | Add 17 $\mu$ L of tracer to 153 $\mu$ L of 1X Kinase Buffer A    |
| Tracer 199                                 | PV5830 | 25 μΜ                    | Add 17 $\mu$ L of tracer to 153 $\mu$ L of 1X Kinase Buffer A    |
| Tracer 236                                 | PV5592 | 50 µM                    | Add 8.5 $\mu$ L of tracer to 161.5 $\mu$ L of 1X Kinase Buffer A |
| Tracer 314                                 | PV6087 | 25 μΜ                    | Add 17 $\mu$ L of tracer to 153 $\mu$ L of 1X Kinase Buffer A    |
| Tracer 1710                                | PV6088 | 25 μΜ                    | Add 17 $\mu$ L of tracer to 153 $\mu$ L of 1X Kinase Buffer A    |

#### 2. Prepare 120 µL of each 2X acceptor concentration from the 2,500 nM solution:

| 96-well plate or tubes                    | A1       | B1      | C1       | D1       | E1       |
|-------------------------------------------|----------|---------|----------|----------|----------|
| 2X Acceptor Concentration                 | 1,600 nM | 800 nM  | 400 nM   | 200 nM   | 50 nM    |
| Final 1X Acceptor Concentration           | 800 nM   | 400 nM  | 200 nM   | 100 nM   | 25 nM    |
| Volume 1X Kinase Buffer A                 | 43 µL    | 81.6 μL | 100.8 μL | 110.4 μL | 117.6 μL |
| Volume 2,500 nM Acceptor (prepared above) | 77 μL    | 38.4 μL | 19.2 μL  | 9.6 µL   | 2.4 μL   |

### Step 3: Prepare Donor (Eu-Chelate Labeled Antibody)

Prepare a 2X stock of Eu-chelate at 125 nM that will result in a final assay concentration of 62.5 nM. This method relies on the concentration of Eu-chelate, NOT on the concentration of antibody. The lot-to-lot variation in the number of Eu-chelates covalently bound to antibody can be accounted for by referring to the Eu-chelate-to-antibody ratio listed on the lot-specific Certificate of Analysis for your antibody. Multiply this ratio by the antibody concentration to calculate the Eu-chelate concentration.

#### **Example Chelate Concentrations:**

| Antibody Concentration | Antibody Molarity | Chelate: Antibody Ratio | Chelate Concentration        |
|------------------------|-------------------|-------------------------|------------------------------|
| 0.5 mg/mL              | 3.3 µM            | 11                      | $36.3 \ \mu M = 36,300 \ nM$ |
| 0.25 mg/mL             | 1.7 μM            | 8                       | $13.6 \ \mu M = 13,600 \ nM$ |

#### Example Calculation: Prepare 1,000 µL of Eu-chelate:

Eu-antibody =  $0.5 \text{ mg/mL} (3.3 \mu\text{M})$  with a chelate:antibody ratio of 11

Chelate: Stock =  $3.3 \ \mu M \ x \ 11 = 36.3 \ \mu M = 36,300 \ nM.$ 

 $1X = 62.5 \text{ nM}; \quad 2X = 125 \text{ nM}$ 

| <b>Thermo Fisher</b> | LanthaScreen <sup>®</sup> Eu Compatible<br>Microplate Reader Documentation | Version No.:<br>May 2016 | Page 16 of 18 |  |
|----------------------|----------------------------------------------------------------------------|--------------------------|---------------|--|
| SCIENTIFIC           |                                                                            |                          |               |  |

#### Setup Guide on the BMG LABTECH PHERAstar FSX® Microplate Readers

|            | V                | 7 <sub>1</sub> | X | C <sub>1</sub> | = | $\mathbf{V}_2$ | X | C <sub>2</sub> |  |
|------------|------------------|----------------|---|----------------|---|----------------|---|----------------|--|
|            |                  |                |   | [Stock]        |   |                |   | [2X]           |  |
| Eu-Chelate | $\mathbf{V}_1$   |                | х | 36,300 nM      | = | 1,000 µL       | X | 125 nM         |  |
|            | V <sub>1 =</sub> | 3.4 µ          | L |                |   |                |   |                |  |

Add 3.4 µL of antibody to 996.6 µL 1X Kinase Buffer A.

### Step 4: Add Reagents to the 384-well Plate and Read

#### 1. Donor

Transfer 10  $\mu$ L of 2X Eu-chelate to rows A through J and columns 1 through 5 of the 384-well assay plate. Since you need only a single concentration, you can transfer this solution with a multichannel pipettor from a basin to all 50 wells. We recommend preparing the 1 mL solution in a 1.5 micro-centrifuge tube before transferring into the basin.

#### 2. Acceptor

*Note:* To eliminate carryover, we recommend changing pipette tips for each concentration of acceptor. *Note:* After adding, 2X acceptor, mix the reagents by pipetting up and down.

**Transfer 10**  $\mu$ L of the indicated concentration of 2X acceptor to the rows A-J of the corresponding column of the 384-well plate. Refer to the chart below:

| 2X Acceptor | Column |
|-------------|--------|
| 1,600 nM    | 1      |
| 800 nM      | 2      |
| 400 nM      | 3      |
| 200 nM      | 4      |
| 50 nM       | 5      |

#### 3. Read plate

This step does not require any equilibration time.

### **Step 5: Contact Technical Support**

Send us your results by e-mailing us directly at <u>drugdiscoverytech@thermofisher.com</u> or in the US call 1-800-955-6288 ext. 40266.

We will help you evaluate your results by performing the following data analysis:

- 1. Obtain the emission ratios by dividing the acceptor signal (665 nm) by the donor signal (620 nm) for each well.
- Calculate the average ratio for each column (1 through 5). Values can be plotted against the final 1X concentrations (800 nM, 400 nM, 200 nM, 100 nM, and 25 nM) of acceptor (see graph A). Dilution curves from diffusionenhanced TR-FRET do not plateau and, therefore, do not fit the normal sigmoidal shape produced by binding curves.

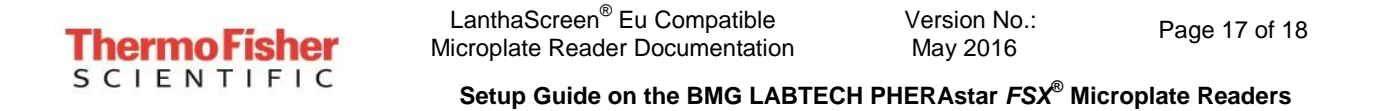

- 3. Using the data from column 5 (25 nM acceptor) as the bottom of the "assay window", divide the average rations from the other columns by the average ration from column 5 to obtain a range of simulated "assay window" sizes. See the example data below. This "normalized" data can be plotted against the acceptor concentration as show below in graph B.
- 4. Calculate the Z'-factor for each "assay window." Very general guidance is that you should observe a satisfactory Z'-factor (>0.5) for at least the "small window" that compares columns 3 to 5 (200 nM to 25 nM). In our hands the data in columns 4 and 5 produces suitable Z'-factors (>0.5) with a simulated assay window of less than 2.

#### A. Ratio Data

#### B. Normalized Data

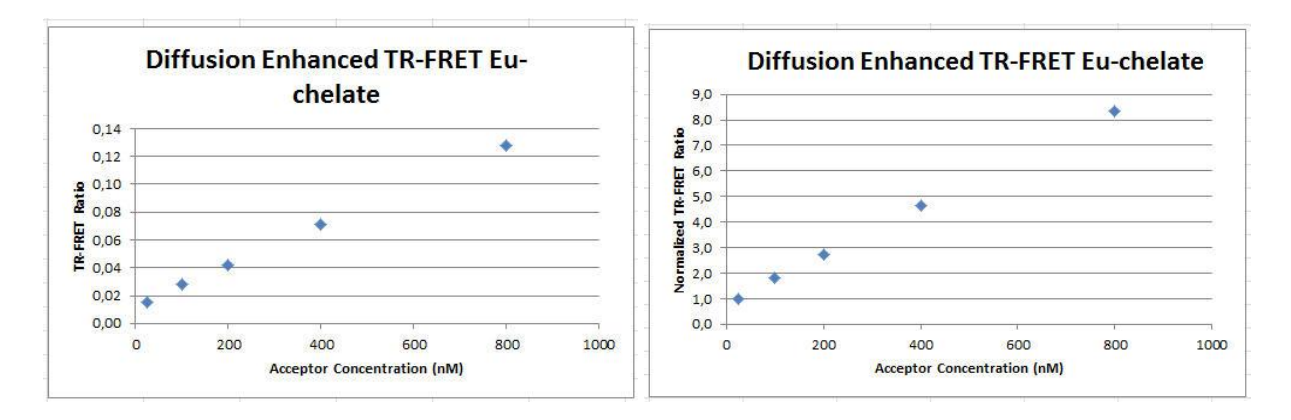

| Columns Compared | Description         |
|------------------|---------------------|
| 1 to 5           | Largest window      |
| 2 to 5           | Intermediate window |
| 3 to 5           | Small window        |
| 4 to 5           | Smallest window     |

LanthaScreen<sup>®</sup> Eu Compatible Microplate Reader Documentation

Version No.: May 2016

Page 18 of 18

Setup Guide on the BMG LABTECH PHERAstar FSX® Microplate Readers

| [Eu-chelate] | 800 nM | 400 nM | 200 nM | 100 nM | 25 nM |
|--------------|--------|--------|--------|--------|-------|
| Row A        | 0.123  | 0.070  | 0.041  | 0.027  | 0.016 |
| Row B        | 0.126  | 0.070  | 0.038  | 0.033* | 0.015 |
| Row C        | 0.122  | 0.067  | 0.042  | 0.027  | 0.015 |
| Row D        | 0.125  | 0.071  | 0.046  | 0.027  | 0.015 |
| Row E        | 0.122  | 0.076  | 0.040  | 0.027  | 0.015 |
| Row F        | 0.134  | 0.073  | 0.042  | 0.028  | 0.016 |
| Row G        | 0.138  | 0.067  | 0.041  | 0.029  | 0.016 |
| Row H        | 0.130  | 0.076  | 0.046  | 0.028  | 0.015 |
| Row I        | 0.126  | 0.068  | 0.042  | 0.030  | 0.016 |

**Example Data:** Ratiometric data obtained on a BMG LABTECH PHERAstar<sup>®</sup> *FSX* microplate reader.

\*outlier, not used for data analysis

### **Data Analysis:**

| [Acceptor]      | 800 nM | 400 nM | 200 nM | 100 nM | 25 nM     |
|-----------------|--------|--------|--------|--------|-----------|
| Average Ratio   | 0.128  | 0.071  | 0.042  | 0.028  | 0.015     |
| St dev          | 0.0057 | 0.0034 | 0.0024 | 0.0019 | 0.0003    |
| Assay<br>Window | 8.5    | 4.7    | 2.8    | 1.9    | Reference |
| Z'-factor       | 0.84   | 0.79   | 0.71   | 0.67   |           |

For Research Use Only. Not intended for any animal or human therapeutic or diagnostic use.